# Fanalca

### GUÍA DE REGISTRO TALENTO EN LÍNEA

Nos sentimos afortunados de contar con su participación en nuestros **procesos de selección**.

A continuación le explicaremos paso a paso la forma correcta como debe crear su hoja de vida en nuestro portal **TALENTO EN LÍNEA** 

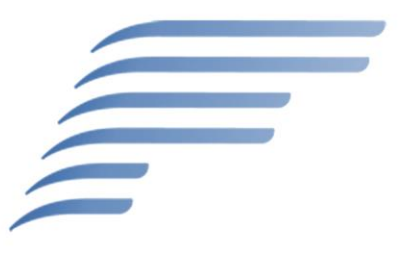

### **¡LEER ANTES DE COMENZAR!**

- 1. Al ingresar deberá crear una cuenta con su correo electrónico: por favor **asignar una clave que pueda recordar**
- Debe rellenar la información obligatoria representada con un (\*) a la izquierda; si no cuenta con algún dato por favor escriba "NO APLICA"
- 3. Debe diligenciar **todos** los campos
- 4. Recuerde **guardar con frecuencia** para evitar perder la información
- 5. No olvide crear la hoja de vida **completamente en MAYÚSCULAS** o deberá repetir el proceso.

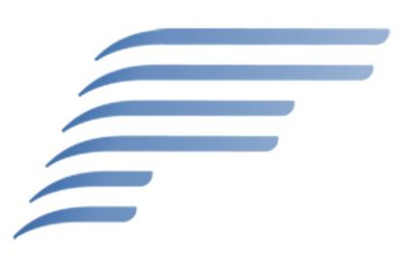

er **Paso** 

> talentoenlínea Puestos vacantes: Entrar

| Escriba a continuación los | datos para ir | niciar <mark>l</mark> a se | sión. Se di  | stingue entre r | nayúsculas y n | nínúsculas. |        |
|----------------------------|---------------|----------------------------|--------------|-----------------|----------------|-------------|--------|
| * Direc. e-mai             | l:            |                            |              |                 |                |             |        |
| * Contraseña               | ı: [          |                            |              | Ξ.              |                |             |        |
|                            | Entrar        | ¿Ha olvid                  | lado su cont | raseña?         |                |             |        |
|                            |               | and a second               |              |                 |                |             |        |
| Cree una cuenta, ara solio | itar alguno c |                            | nuestos v    | acantes         |                |             |        |
|                            | nar algano e  | 0 11000100                 | , puestos v  | deanes.         |                |             |        |
|                            |               |                            |              |                 |                |             | Volver |

Al ser la primera vez que ingresa a la página, debe clicar en la opción Cree una cuenta para entrar a la página de registro.

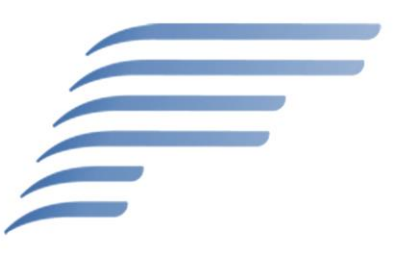

## **D** do **Paso**

| Las credenciales de inicio de                                           | sesión distinguen entre mayúscu  | llas y minúsculas       |  |
|-------------------------------------------------------------------------|----------------------------------|-------------------------|--|
| * Direc. e-mail:                                                        | XXXXXXXXX@XXXXX.XXX              | <u>#</u>                |  |
| <ul> <li>* Reescriba la dirección<br/>de correo electrónico:</li> </ul> | xxxxxxxxx@xxxxx.xxx              |                         |  |
| * Elegir contraseña:                                                    | •••••                            | Política de contraseñas |  |
| * Volver a escribir la<br>contraseña:                                   | •••••                            | (a)                     |  |
| * Nombre:                                                               | Pepito                           |                         |  |
| * Apellidos:                                                            | Pérez                            |                         |  |
| * Condiciones de uso:                                                   | Lea y acepte la declaración de p | rivacidad de datos.     |  |
|                                                                         | Crear cuenta                     |                         |  |

Para este momento se le exigirá rellenar los campos con la información pertinente para continuar con su proceso de registro en el sistema.

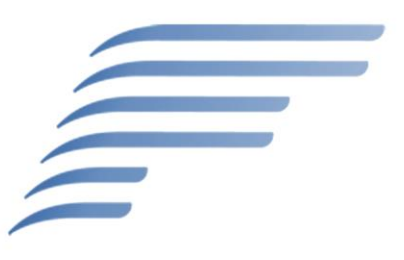

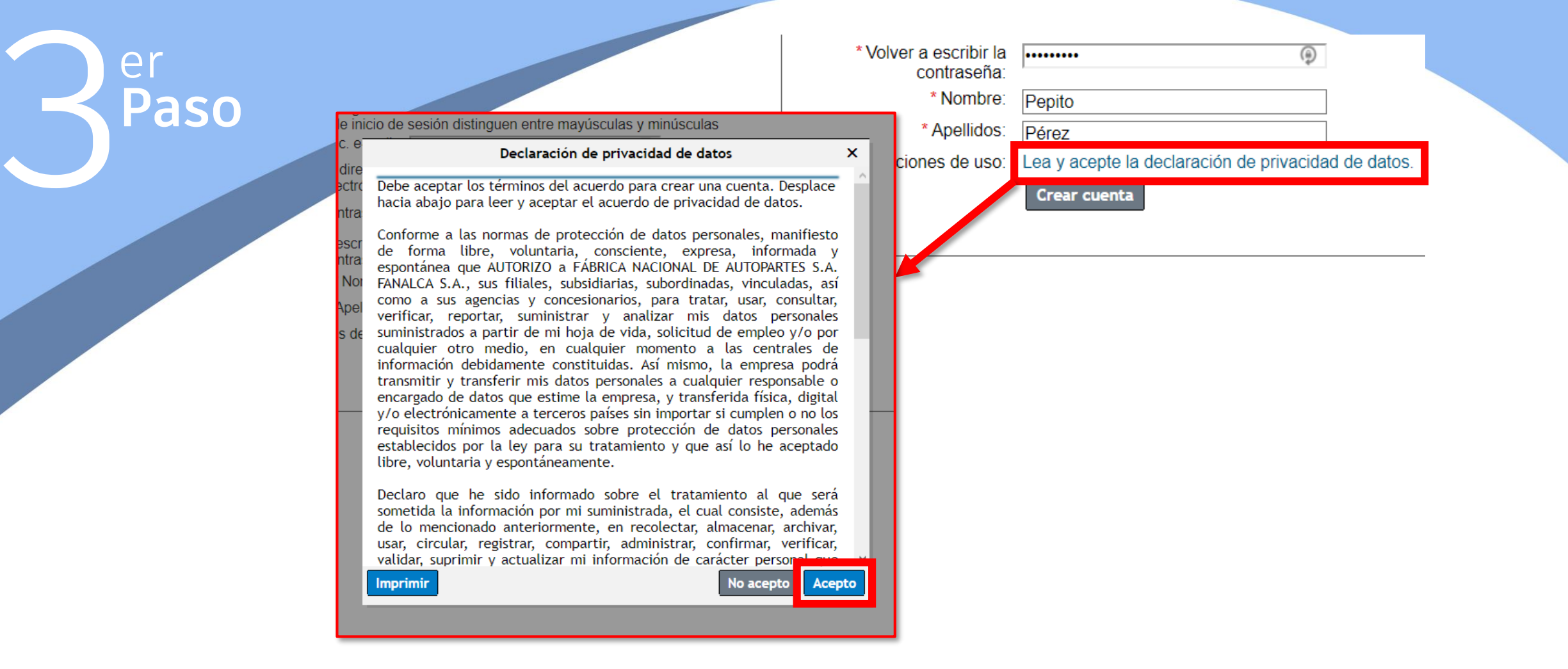

Una vez ingrese sus datos deberá leer y aceptar la declaración de privacidad de datos, aspecto indispensable para el uso de la aplicación.

Para ello debe clicar en Lea y acepte la declaración de privacidad de datos.

Una vez leída la información, en la ventana emergente debe hacer clic en

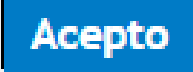

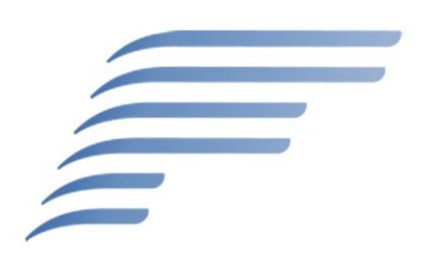

### to Paso

### talentoenlínea

POWERED BY SAP SuccessFactors 🖓 Bienvenido/a, Pepito Pérez Sali

Inicio Búsqueda de puestos Gestión de puestos Gestión de contraseñas Mi perfil

¡Bienvenido al sitio de Puestos vacantes, Pepito ! Disponemos de diversas herramientas para ayudarle a encontrar su siguiente puesto.

| Búsqueda de puestos                                                                                                    | Gestión de puestos                                                                                                    |
|----------------------------------------------------------------------------------------------------|----------------------------------------------------------------------------------------------------|
| Consulte nuestras ofertas de puestos actuales. Puede buscar, filtrar y clasificar<br>puestos para encontrar el más adecuado para usted.<br>Hay 1 puesto abierto. ¡Comience su búsqueda ahora! | Puede supervisar y gestionar los puestos que ha encontrado. Utilice nuestras herramientas organizativas para guardar puestos y revisarlos más tarde, ver el estado de puestos que ha solicitado y crear alertas de puestos para que se le notifique cuando se publiquen puestos adecuados. |
|                                                                                                    | No tiene alertas de puestos. ¡Cree una alerta de puesto!                                                                                                    |

#### Mi perfil

Cree un perfil personal que guarde su experiencia previa y sus datos profesionales para que los reclutadores puedan encontrarle con facilidad cuando surjan nuevos puestos. Cuantos más datos añada, más probable será que el puesto coincida con sus intereses. Asimismo, su perfil se adjuntará automáticamente a cualquier puesto para el que se postule.

¡Actualice su perfil!

Una vez terminado el paso anterior, será dirigido inmediatamente a su perfil de **Talento en Línea**.

Acto seguido, deberá ingresar la opción ¡Actualice su perfil! con el objetivo de diligenciar la información de su hoja de vida.

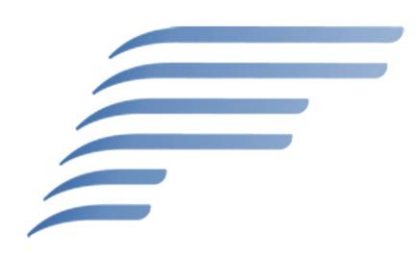

# 5 to Paso

### Mi perfil de candidato

| PEPITO PÉREZ                                                    |                                                                 |  |
|-----------------------------------------------------------------|-----------------------------------------------------------------|--|
| * Nombre:<br>* Apellidos:<br>* Teléfono<br>* Correo electrónico | PEPITO IN CONTRACTOR PEPITO IN CONTRACTOR PEPITO.PEREZ@CORREO.C |  |

En primer lugar deberá diligenciar algunos datos básicos (Nombre y apellidos, teléfono y correo electrónico)

**\*Recuerde:** toda la información en esta sección **debe** estar diligenciada en MAYÚSCULAS

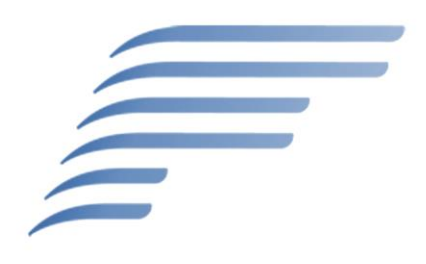

# Paso

Su currículum no ha sido registrado.

- Haga clic aquí para adjuntar su Currículum Su carta de presentación no ha sido registrada.
- Haga clic aquí para adjuntar su carta de presentación

|               | ✓ Documentos                      |                         |
|---------------|-----------------------------------|-------------------------|
| + Añadir otro | * Cargar foto                     | Ø Adjuntar un documento |
| Borrar 🔟      | Adjuntar documentos<br>personales | Adjuntar un documento   |
|               | Adjuntar certificaciones          | Ø Adjuntar un documento |

En este paso usted deberá adjuntar soportes en cada 🦉 Adjuntar un documento respectivo:

- Su hoja de vida actualizada (en la opciór Haga clic aquí para adjuntar su Currículum )
- Foto actual
- Documentos personales (cédula, libreta militar, licencia de conducción) -
- Certificados de estudio y cartas laborales

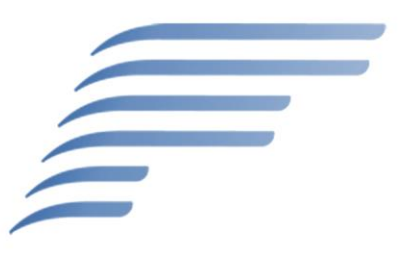

| )                           |                            |                           | Seleccione un                | archivo pa<br>Elija el ar | a cargar<br>chivo: Selecc | ionar archivo Ningú | n archivo seleccionado |          |
|-----------------------------|----------------------------|---------------------------|------------------------------|---------------------------|---------------------------|---------------------|------------------------|----------|
| O Abrir                     |                            |                           | Cargar                       | ×                         |                           |                     |                        |          |
|                             | Jo / Eschiono / Documentos |                           |                              |                           |                           | Actualizado         | Tamaño del archivo     | Eliminar |
| Criganizar • Indeva carpeta | mbre                       | Fecha de modificación Tip | i== 	 []                     | Tamaño                    |                           |                     |                        |          |
| 📕 Películas 🖈 🔛             | Archivo 1.docx             | 9/05/2020 7:53 p.m. Do    | ocumento de Mi               | 377                       |                           |                     |                        |          |
|                             |                            |                           |                              |                           |                           |                     |                        |          |
| DIANA MARCEL                |                            |                           |                              |                           |                           |                     |                        |          |
| 📜 LINA MARCELA I            |                            |                           |                              |                           |                           |                     |                        |          |
| 📜 Procesos - Mayo           |                            |                           |                              |                           | -                         |                     |                        |          |
| Escritorio                  |                            |                           |                              |                           |                           |                     |                        |          |
| 😻 Dropbox                   |                            |                           |                              |                           |                           |                     |                        |          |
| OneDrive - kumc             |                            |                           |                              |                           |                           |                     |                        | Cancelor |
| Losuario                    |                            |                           |                              |                           |                           |                     |                        | Cancelar |
| S Este equipo V K           |                            |                           |                              | >                         |                           |                     | <b>X</b>               |          |
| Nombre: Arch                | ivo 1.docx                 | V Todos la                | os archivos (*.*)<br>rir Can | ~<br>celar                |                           |                     |                        |          |

Al hacer clic en *Adjuntar un documento* se abrirá un ventana donde pide seleccionar el documento; debes clicar <u>Seleccionar archivo</u> (1) : en la ventana emergente se busca el documento en el computador, se selecciona el documento, se clica en <u>Abrir</u> (2)

Después se hace clic en Cargar (3) para subirlo a la plataforma y, por último, se da clic en Aceptar (4) para finalizar con el proceso.

\*Este paso se realiza para adjuntar cada uno de los soportes que exige la plataforma.

| VO        |                                  |                                 |               |
|-----------|----------------------------------|---------------------------------|---------------|
| Paso Paso | or favor, diligencie sus Contact | os de Emergencia completamente. |               |
|           | Contacto emergencia              |                                 | + Añadir otro |
| I         | ≡ si                             |                                 | Borrar 🔟      |
|           | PEPITO PÉREZ                     |                                 |               |
|           | ✓Detalles                        |                                 |               |
|           | * ¿Es principal?                 | SI ~                            |               |
|           | * Nombre completo                | PEPITO PÉREZ                    |               |
|           | * Parentesco                     | PADRE ~                         |               |
|           | * Teléfono celular               | 1234567890                      |               |
|           | * Teléfono fijo                  | 1234567                         |               |
|           | Correo electrónico               | PEPITOPEREZPAPA@CORRE           |               |

Cerrar detalles

A continuación, será necesario que diligencia sus **contactos de emergencia**.

\*Si desea ingresar más contactos, da clic en + Añadir otro

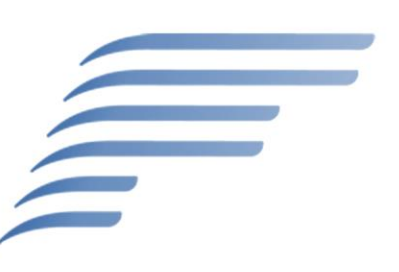

|   |                                                           |                 | ✓ Más información                      |                 |
|---|-----------------------------------------------------------|-----------------|----------------------------------------|-----------------|
| r |                                                           |                 | * Genero                               | Sin selección ~ |
|   |                                                           |                 | * Tipo de identicación                 | Sin selección ~ |
|   | Jaso                                                      |                 | * Número de<br>identificación          |                 |
|   |                                                           |                 | * Lugar de expedición del<br>documento |                 |
|   |                                                           |                 | * Fecha de Nacimiento                  | DD/MM/AAAA      |
|   |                                                           |                 | * Lugar de nacimiento                  |                 |
|   |                                                           |                 | * Dirección de residencia              |                 |
|   |                                                           |                 | * Departamento                         | Sin selección ~ |
|   |                                                           |                 | * Ciudad/Municipio                     | Sin selección ~ |
|   | * Grupo sanguíneo                                         | Sin selección ~ |                                        |                 |
|   | * Total personas a cargo                                  | Sin selección ~ |                                        | ón v            |
|   | No licencia de                                            |                 |                                        |                 |
|   | conduccion                                                |                 |                                        | ón ~            |
|   | Categoria                                                 | Sin selección v |                                        | ón 🗸            |
|   | Matricula o registro<br>profesional                       |                 |                                        |                 |
|   | Fecha expedición<br>matricula profesional<br>(DD/MM/AAAA) |                 |                                        |                 |
|   | Clase de libreta militar                                  | Sin selección ~ |                                        |                 |
|   | No libreta militar                                        |                 |                                        |                 |

Después, en la sección **Más Información** debe diligenciar la información personal que se le solicita.

\*Recuerde que toda la información debe ser rellenada en MAYÚSCULAS y en su totalidad

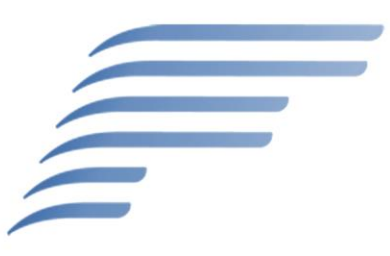

| mo<br>Paso |                                    |                            |                 |
|------------|------------------------------------|----------------------------|-----------------|
| i dec      | Por favor, diligencie mínimo dos(2 | 2) Referencias personales. |                 |
|            | Referencias personales             |                            | + Añadir otro   |
|            | ≡                                  |                            | Borrar 🔟        |
|            | ✓Detalles                          |                            |                 |
|            | * Nombre y Apellido                |                            |                 |
|            | * Parentesco                       |                            |                 |
|            | * Ocupación                        |                            |                 |
|            | * Empresa                          |                            |                 |
|            | * Teléfono                         |                            |                 |
|            | * Ciudad/Municipio                 |                            |                 |
|            |                                    |                            | Cerrar detalles |

Luego se deben diligenciar **2 referencias personales**, recuerda siempre tener *nombres completos, información de contacto* y *lugar de trabajo actualizados*.

\*Para agregar la 2da referencia haga clic en la opción + Añadir otro y diligencia la información

Recuerde que todos los campos son obligatorios; en caso de no tener algún dato, escribir "**NO APLICA**"

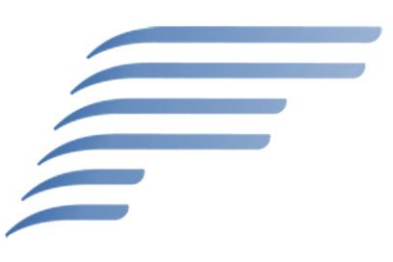

| Por favor, diligencie la informac       | ción de Educación Formal de la más antigua a la más vigente. |
|-----------------------------------------|--------------------------------------------------------------|
| VO<br>✓ Educación formal                | + Añadir otro                                                |
| Paso =                                  | Borrar 🗑                                                     |
| √Detalles                               |                                                              |
| * Nivel académico                       | Sin selección                                                |
| * Nombre de la institución              |                                                              |
| * Ciudad de la institución              |                                                              |
| * ¿Finalizó                             | ? Sin selección ~                                            |
| * Año de inicio                         | Sin selección ~                                              |
| * Nrc<br>semestre(s)/curso(s)/año(s)    | Sin selección ~                                              |
| * Año finalización de la carrera        | a Sin selección ~                                            |
| * Titulo obtenido                       |                                                              |
| * Año de Grado                          | Sin selección ~                                              |
| Si estudia actualmente como lo financia | 2                                                            |
| Piensa continuar sus؛<br>estudios       | s Sin selección ∽                                            |

Cerrar detalles

Luego debes diligenciar tu **formación académica**, empezando por tu Bachillerato y continuando con el resto de niveles académicos aprobados o en proceso (Técnico, Tecnológico, Pregrado o Posgrado)

\*Para agregar otro estudio haga clic en la opción + Añadir otro y diligencia la información

Recuerde que todos los campos son obligatorios; en caso de no tener algún dato, escribir "**NO APLICA"** 

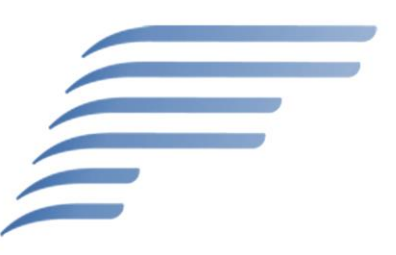

| Paso <ul> <li>Educación informal</li> <li>No hay elementos en esta sección.</li> </ul> <li>Por favor, diligencie la información de Idiomas de la más antigua a la más vigente.</li> <li>✓ Idiomas</li> <li>✓ Idiomas</li> <li>✓ Petalles</li> <li>✓ Vetalles</li> |
|----------------------------------------------------------------------------------------------------|
| No hay elementos en esta sección.  Por favor, diligencie la información de Idiomas de la más antigua a la más vigente.  Idiomas Idiomas Borrar Obetalles Idioma Idioma                                                                                            |
| <ul> <li>✓ Idiomas</li> <li>→ Detalles</li> <li>★ Idioma</li> </ul>                                                                                                    |
| →Detalles                                                                                                    |
| * Idioma                                                                                                    |
|                                                                                                    |
| * Nivel de Lectura Sin selección ▼                                                                                                    |
| * Nivel de Escritura Sin selección ▼                                                                                                    |
| * Nivel de habla Sin selección ▼                                                                                                    |
| * ¿Donde estudió?                                                                                                    |

Luego puedes ingresar *cursos cortos* (presionando en <u>+ Añadir</u>) o *idiomas* (presionando en <u>+ Añadir</u>) o *idiomas* (presionando en <u>+ Añadir otro</u>) que hayas cursado hasta el momento.

Recuerde que todos los campos son obligatorios; en caso de no tener algún dato o que la pregunta no corresponda con su situación, escribir "**NO APLICA**"

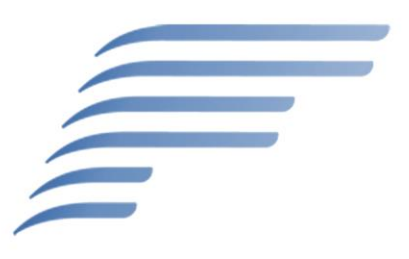

| /0                                    | Experiencia laboral               | + Añadir |
|---------------------------------------|-----------------------------------|----------|
| Paso                                  | No hay elementos en esta sección. |          |
| Nombre de la empresa                  |                                   |          |
| * Actividad económica                 |                                   |          |
| * Dirección                           |                                   |          |
| * Ciudad                              |                                   |          |
| * Teléfono                            |                                   |          |
| * Cargo desempeñado                   |                                   |          |
| * Fecha de ingreso                    | DD/MM/AAAA                        |          |
| * Fecha de retiro                     | DD/MM/AAAA                        |          |
| * Tiempo total de<br>servicio         |                                   |          |
| * Salario                             |                                   |          |
| * Nombre y apellido jefe<br>inmediato |                                   |          |
| * Tipo de contrato                    | Sin selección 🔻                   |          |
| * Motivo de retiro                    |                                   |          |
| Principales funciones                 |                                   |          |

Luego deberá ingresar su **experiencia laboral** desde la más reciente hasta la más antigua (Mínimo 2 formatos de experiencia laboral) presionando en <mark>+ Añadir</mark> y diligenciando la información requerida.

Recuerde que todos los campos son obligatorios; en caso de no tener algún dato, escribir "**NO APLICA**"

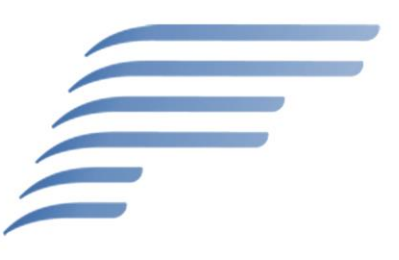

## vo Paso

Por favor, diligencie completamente la información de Aspectos Físicos.

| ~ | Aspectos físicos | + Añadir otro |   |
|---|------------------|---------------|---|
| = |                  | Borrar        | Ū |
|   |                  |               |   |

#### ✓Detalles

| * ¿Usa lentes?                                            | Sin selección ▼ |
|-----------------------------------------------------------|-----------------|
| Fuma?; *                                                  | Sin selección 🔻 |
| * ¿Debe tomar algún<br>medicamento<br>permanente?         | Sin selección ▼ |
| ¿Cuál medicamento?                                        |                 |
| * ¿Estuvo incapacitado<br>en los últimos dos<br>años?     | Sin selección ▼ |
| Se ha realizado ز *<br>alguna intervención<br>quirurjica? | Sin selección ▼ |
| ¿Cuál intervención<br>quirurjica?                         |                 |

A continuación, será necesario que responda algunas preguntas sobre **aspectos físicos**.

Recuerde que todos los campos son obligatorios; en caso de no tener algún dato o que la pregunta no corresponda con su situación, escribir "**NO APLICA"** 

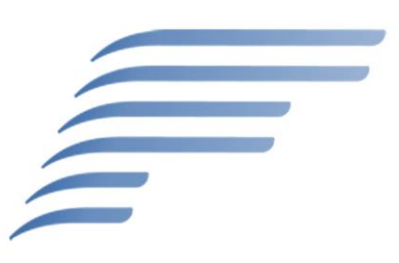

| Por fav  | Por favor, diligencie la información de Bienes de la más antigua a la más vigente. |                     |  |                 |
|----------|------------------------------------------------------------------------------------|---------------------|--|-----------------|
| VO Y Bie | enes                                                                               |                     |  | + Añadir otro   |
| Paso =   |                                                                                    |                     |  | Borrar 🗑        |
| ✓De      | etalles                                                                            |                     |  |                 |
|          | * Tipo de vivienda                                                                 | Sin selección ~     |  |                 |
|          | Concepto de la renta<br>mensual                                                    |                     |  |                 |
|          | Deuda                                                                              | Sin selección ~     |  |                 |
|          | Deuda total                                                                        |                     |  |                 |
|          |                                                                                    |                     |  | Cerrar detalles |
| Por fav  | vor, diligencie su Disponib                                                        | ilidad de Traslado. |  |                 |
| ✓ Dis    | sponibilidad de traslado                                                           |                     |  | + Añadir otro   |
| ≡        |                                                                                    |                     |  | Borrar 🗑        |
| ✓De      | etalles                                                                            |                     |  |                 |
|          |                                                                                    |                     |  |                 |
|          | * Disponiblidad de<br>traslado                                                     | Sin selección 🗸     |  |                 |

Cerrar detalles

Después debe diligenciar información sobre el **tipo de vivienda** donde vive actualmente y si tiene algún **inmueble adicional** (para agregar más de uno, haga clic en + Añadir otro

Luego, debe diligenciar información sobre su disponibilidad e interés para realizar un traslado.

Recuerde que todos los campos son obligatorios; en caso de no tener algún dato o que la pregunta no corresponda con su situación, escribir "**NO APLICA"** 

| 16 | VO<br>Paso             |                                                                   |
|----|------------------------|-------------------------------------------------------------------|
|    | Mi perfil de candidato | ▲ Cambios pendientes. Debe guardar los cambios para conservarlos. |
|    | PEPITO PÉREZ           | 🖫 Guardar 🛿 😒 Cancelar 👼 Eliminar perfil 🖙 Vista preliminar       |
|    | • •                    |                                                                   |

Para finalizar el proceso, por favor revise **campo por campo** la información que ha diligenciado, recuerde que todos los campos deben ser diligenciados completamente en mayúsculas.

Luego de dicha revisión debe dar clic en 🖫 Guardar y verificar que toda la información se haya guardado.

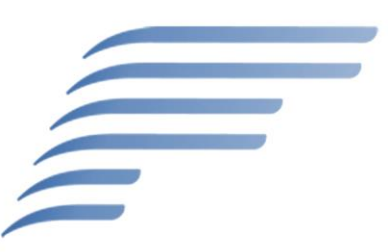

Si toda la información se ha guardado, puede dar por finalizado el proceso cerrando de la página.

Su hoja de vida hace parte de nuestra base de datos de **TALENTO EN LÍNEA** y será tenida en cuenta en los diversos Procesos de Selección que se ajusten al perfil que ha creado.

## Fanalca ¡Le agradece por su tiempo!

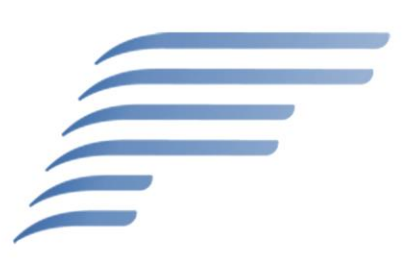